# **RSA NetWitness Logs**

Event Source Log Configuration Guide

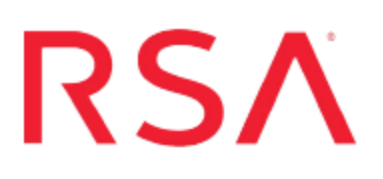

## Symantec DLP

Last Modified: Thursday, April 12, 2018

### **Event Source Product Information:**

Vendor: Symantec Event Source: Data Loss Prevention Versions: 10.5.1, 11, 12.x, 14.x, 15.x

**Note:** RSA is qualifying support for the major version. In case of any configuration changes or logs not parsing in a minor version, please open a case and we will add support for it.

#### **RSA Product Information:**

Supported On: NetWitness Platform 10.0 and later Event Source Log Parser: symantecdlp Collection Method: Syslog Event Source Class.Subclass: Security.DLP To configure Symantec DLP to work with RSA NetWitness Platform, perform the following tasks:

- Configure Symantec DLP
- Configure Syslog Collection in NetWitness Platform

## **Configure Symantec DLP**

Complete the following tasks on the Symantec DLP event source:

- 1. Configure System Events
- 2. Configure Response Rules
- 3. Enable Rules

## **Configure System Events**

#### To configure system events:

- 1. On your Vontu system, depending on your operating system, choose one of the following:
  - For Windows, change directories to \Vontu\Protect\config.
  - For Linux, change directories to /opt/Vontu/Protect/config.
- 2. Open Manager.properties in a text editor.
- 3. Remove the number sign (#) from the line, #systemevent.syslog.host=, and then enter the IP address of the RSA NetWitness Log Decoder or Remote Log Collector.
- 4. Remove the # from the line, #systemevent.syslog.port=, and then type 514.
- 5. Remove the # from the line, #systemevent.syslog.format= [{0}] {1} {2}.
- 6. Save and close the file.
- 7. Restart the Vontu server.

## **Configure Response Rules**

#### To configure response rules:

- 1. Log on to the Symantec DLP user interface.
- 2. Click Policies > Response Rules > Add Response Rule.
- 3. Select Automated Response.

- 4. Click Next.
- 5. In the Configure Response Rule window, complete the fields as follows.

| Field       | Action                                 |
|-------------|----------------------------------------|
| Rule Name   | Enter a rule name.                     |
| Description | Enter a description for the rule name. |

- 6. From the Action drop-down list, select All: Log to a Syslog Server.
- 7. Click Add Action.
- 8. Complete the fields as follows.

| Field | Action                                                                                                    |
|-------|----------------------------------------------------------------------------------------------------|
| Host  | Enter the IP address of the RSA NetWitness Log Decoder or Remote Log Collector.                                                                                                    |
| Port  | Type <b>514</b> .                                                                                                    |
| Messa | For versions before 11.6, enter the following:                                                                                                    |
| ge    | <pre>\$POLICY\$^^\$INCIDENT_ID\$^^\$SUBJECT\$^^\$SEVERITY\$^^ \$MATCH_COUNT\$^^\$RULES\$^^\$SENDER\$^^\$RECIPIENTS\$^^ \$BLOCKED\$^^\$FILE_NAME\$^^\$PARENT_PATH\$^^\$SCAN\$^^ \$TARGET\$^^\$PROTOCOL\$^^\$INCIDENT_SNAPSHOT\$</pre>                                                                                     |
|       | For versions 11.6 up to (but not including) version 12, enter the following:                                                                                                    |
|       | <pre>\$POLICY\$^^\$INCIDENT_ID\$^^\$SUBJECT\$^^\$SEVERITY\$^^ \$MATCH_COUNT\$^^\$RULES\$^^\$SENDER\$^^\$RECIPIENTS\$^^ \$BLOCKED\$^^\$FILE_NAME\$^^\$PARENT_PATH\$^^\$SCAN\$^^ \$TARGET\$^^\$PROTOCOL\$^^\$INCIDENT_SNAPSHOT\$</pre>                                                                                     |
|       | For versions 12 and above, enter the following:                                                                                                    |
|       | <pre>\$BLOCKED\$^^\$INCIDENT_ID\$^^\$INCIDENT_<br/>SNAPSHOT\$^^\$POLICY\$^^\$RECIPIENTS\$^^\$SENDER\$^^\$SEVERITY\$^^\$SUBJ<br/>ECT\$^^\$FILE_NAME\$^^\$INCIDENT_ID\$^^\$MATCH_COUNT\$^^\$PARENT_<br/>PATH\$^^\$PATH\$^^\$POLICY\$^^\$RULES\$^^\$QUARANTINE_PARENT_<br/>PATH\$^^\$SCAN\$^^\$TARGET\$^^\$PROTOCOL\$</pre> |
|       | Warning: This is one continuous entry. Do not add spaces or hyphens.                                                                                                    |
| Level | Select 4.                                                                                                    |
|       |                                                                                                    |

9. Click Save.

### **Enable Rules**

#### To enable rules:

- 1. Click **Policies** > **Policy List**.
- 2. Select a policy that you want to report on.
- 3. Click the **Response** tab.
- 4. From the drop-down list, select the rule you created in the previous task.
- 5. Click Add Response Rule.

## **Configure RSA NetWitness Platform**

Perform the following steps in RSA NetWitness Platform:

- Ensure the required parser is enabled
- Configure Syslog Collection

#### **Ensure the Required Parser is Enabled**

If you do not see your parser in the list while performing this procedure, you need to download it in RSA NetWitness Platform Live.

#### Ensure that the parser for your event source is enabled:

- 1. In the NetWitness menu, select Administration > Services.
- In the Services grid, select a Log Decoder, and from the Actions menu, choose View > Config.
- 3. In the Service Parsers Configuration panel, search for your event source, and ensure that the **Config Value** field for your event source is selected.

Note: The required parser is symantecdlp.

### **Configure Syslog Collection**

**Note:** You only need to configure Syslog collection the first time that you set up an event source that uses Syslog to send its output to NetWitness.

You should configure either the Log Decoder or the Remote Log Collector for Syslog. You do not need to configure both.

#### To configure the Log Decoder for Syslog collection:

- 1. In the NetWitness menu, select Administration > Services.
- In the Services grid, select a Log Decoder, and from the Actions menu, choose View > System.
- 3. Depending on the icon you see, do one of the following:

- If you see <sup>•</sup> Start Capture</sup>, click the icon to start capturing Syslog.
- If you see <sup>•</sup> Stop Capture</sup>, you do not need to do anything; this Log Decoder is already capturing Syslog.

#### To configure the Remote Log Collector for Syslog collection:

- 1. In the NetWitness menu, select Administration > Services.
- In the Services grid, select a Remote Log Collector, and from the Actions menu, choose View > Config > Event Sources.
- 3. Select Syslog/Config from the drop-down menu.

The Event Categories panel displays the Syslog event sources that are configured, if any.

4. In the Event Categories panel toolbar, click +.

The Available Event Source Types dialog is displayed.

- 5. Select either **syslog-tcp** or **syslog-udp**. You can set up either or both, depending on the needs of your organization.
- 6. Select the new type in the Event Categories panel and click + in the Sources panel toolbar.

The Add Source dialog is displayed.

7. Enter **514** for the port, and select **Enabled**. Optionally, configure any of the Advanced parameters as necessary.

Click **OK** to accept your changes and close the dialog box.

Once you configure one or both syslog types, the Log Decoder or Remote Log Collector collects those types of messages from all available event sources. So, you can continue to add Syslog event sources to your system without needing to do any further configuration in NetWitness.

Copyright © 2018 Dell Inc. or its subsidiaries. All Rights Reserved.

## Trademarks

For a list of RSA trademarks, go to www.emc.com/legal/emc-corporation-trademarks.htm#rsa.